# Invoice History

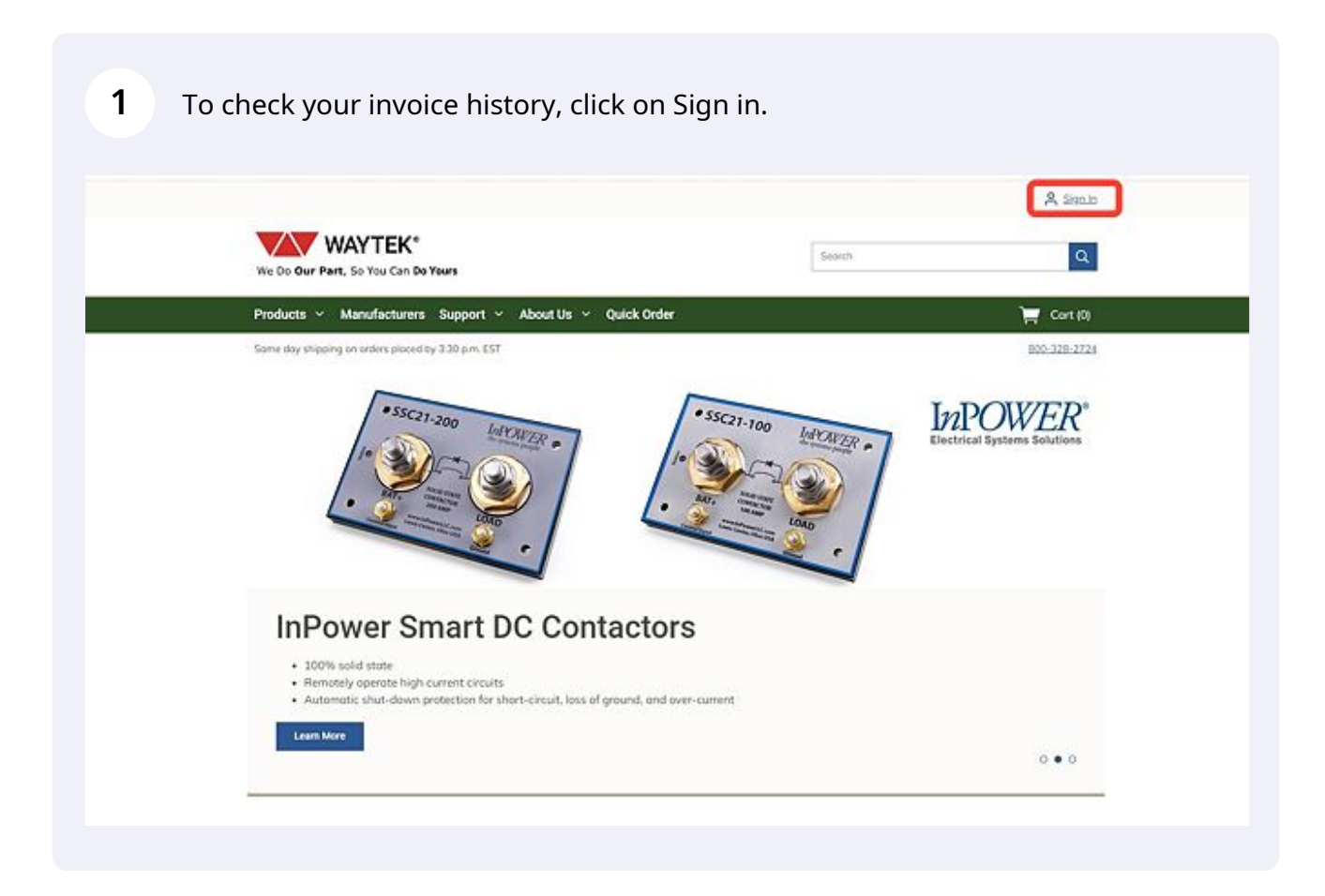

2 Sign in with your Waytek account you placed the order through.

| Products - Manufacturers Support - About Us - Quick Ord                      | er 🎽 Cort                                                            |
|------------------------------------------------------------------------------|----------------------------------------------------------------------|
| Same day shipping on orders placed by 3:30 p.m. EST<br><u>Home</u> / Sign In | 800-328-                                                             |
| ALREADY HAVE AN ACCOUNT?                                                     | CREATE NEW ACCOUNT                                                   |
| User Name                                                                    | Register your company now for faster checkout later, plus access the |

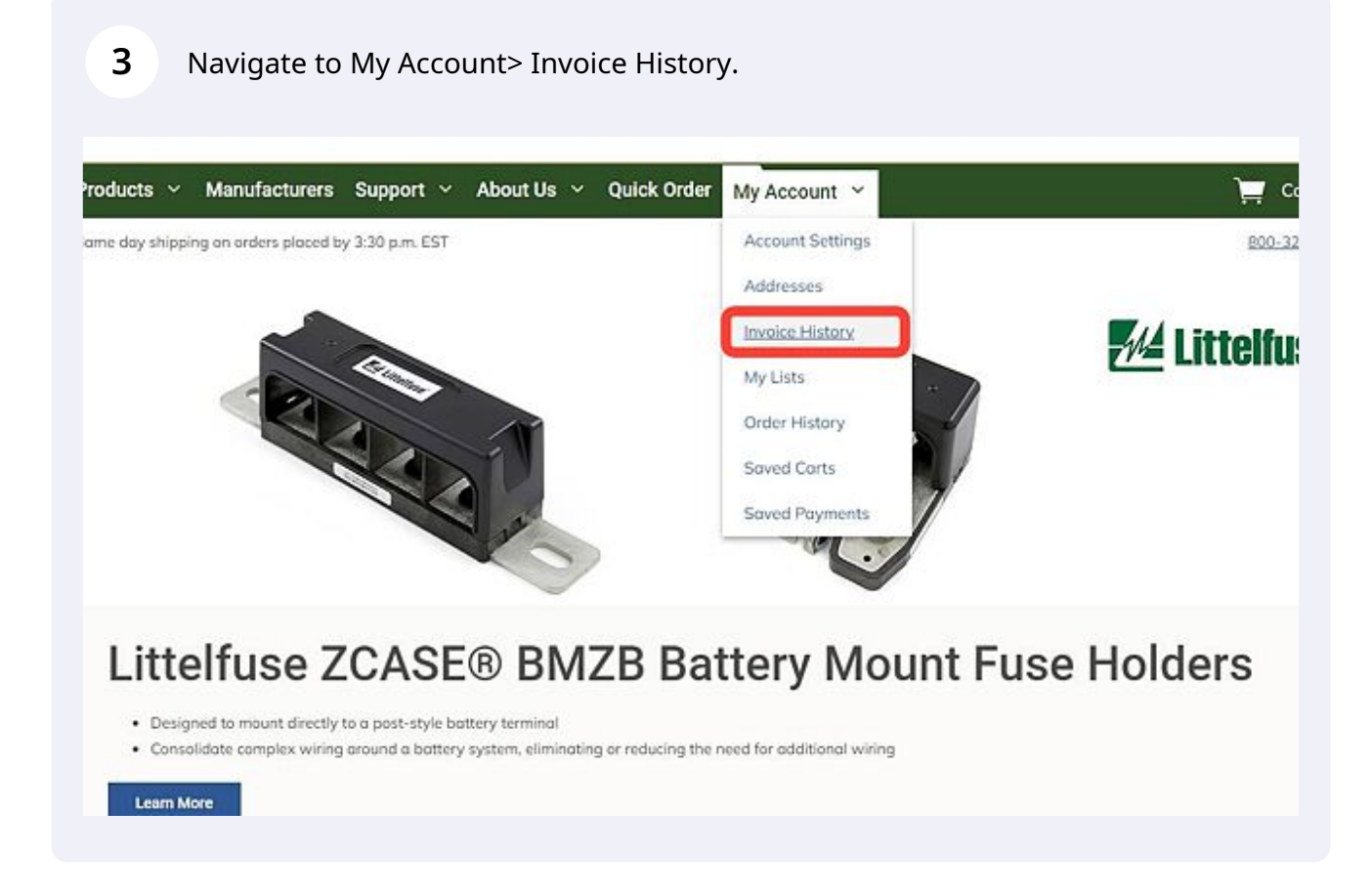

To quickly filter through previous invoices, use the arrow buttons to dictate the order your invoices appear in.

| Products  Manufacturers Support  About Us  Quick Order My Account  Some day shipping on orders placed by 3:30 pm. EST Home / My Account / Invoice History Invoice History                                                                                                    | Cort (2)            |
|----------------------------------------------------------------------------------------------------|---------------------|
| Same day shipping on orders placed by 3:30 p.m. EST<br>Harrie / Mar.Account / Invoice History                                                                                                    | <u>800-328-2724</u> |
| Invoice History                                                                                                    |                     |
| 5 Invoices                                                                                                    | **                  |
| Invoice a company of the date of sing to company of the date of sing to company of the date of the date of the dat | a 10501 -           |
| 223624 //261022 2/21 500062913                                                                                                    | 2437.72             |
| <u>23322075</u> 7/22/2022 1/1/1 5000362899                                                                                                    | \$25.63             |
| <u>3320486</u> 7/19/2022 1/1/1 5000362670                                                                                                    | \$466.56            |
| 2389510 7/15/2022 1/1/1 5000362896                                                                                                    | \$296.64            |
| 2381249 6/29/2022 U/U1 5000362837                                                                                                    |                     |

5

4

#### To create a more in-depth filtered list, click on the filter icon.

| Products ~        | Manufacturers St        | pport ~ Abo | ut Us 👻 Quick Order | My Account ~ |           |            | Cort (2)      |
|-------------------|-------------------------|-------------|---------------------|--------------|-----------|------------|---------------|
| Some day shipping | on orders placed by 3.3 | 0 p.m. EST  |                     |              |           |            | 800-328-2724  |
| Hams / Mr. Assout | 1 Invoice History       |             |                     |              |           |            |               |
| Invoice           | History                 |             |                     |              |           |            |               |
| 5 Invoices        |                         |             |                     |              |           |            |               |
| Filter            |                         |             |                     |              |           |            | -             |
| Ship Ta           |                         |             | nvolce #            | PO #         | Fr        | om         |               |
| Show All          |                         | ×           |                     |              |           | mm/dd/yyyy | 8             |
| То                |                         |             |                     |              |           |            |               |
| mm/dd/yyyyy       |                         |             |                     |              |           |            |               |
| Show only op      | en invoices             |             |                     |              |           |            |               |
|                   |                         |             |                     |              |           |            | Clear Filters |
| Invoice # 0       | Invoice Date 👻          | Due Date 0  | Ship To 0           | PC           |           | Status 0   | Involce Total |
| 3334891           | 7/26/2022               | 2/2/1       |                     | 50           | 000362913 |            | \$257.75      |
| 3390976           | 7/22/2022               | 3/1/1       |                     | 50           | 00362899  |            | \$25.63       |
| 2274210           |                         |             |                     |              |           |            |               |
| 3220486           | 7/19/2022               | 2/1/1       |                     | 52           | 00362670  |            | \$406.56      |

# **6** Use the filter functionality to narrow your search.

|                                                             | Manufacturers St                                       | upport ~ Abc                          | out Us 🗠  | Quick Order | My Account 🐱 |                                                   |             | 🥁 Cort (2)                                                      |
|-------------------------------------------------------------|--------------------------------------------------------|---------------------------------------|-----------|-------------|--------------|---------------------------------------------------|-------------|-----------------------------------------------------------------|
| Some doy shipping                                           | on orders placed by 3.3                                | 90 p.m. EST                           |           |             |              |                                                   |             | B00:328-2724                                                    |
| Home / My Account                                           | g / Invoice History                                    |                                       |           |             |              |                                                   |             |                                                                 |
| Invoice                                                     | History                                                |                                       |           |             |              |                                                   |             |                                                                 |
| 5 Invoices                                                  |                                                        |                                       |           |             |              |                                                   |             | 2                                                               |
| Filter                                                      |                                                        |                                       |           |             |              |                                                   |             | -                                                               |
| Ship To                                                     |                                                        |                                       | Invoice # |             | POIR         |                                                   | From        |                                                                 |
| Show All                                                    |                                                        | ~                                     |           |             |              |                                                   | mm/dd/yyyyy | 8                                                               |
| Show All                                                    |                                                        |                                       |           |             |              |                                                   |             |                                                                 |
|                                                             |                                                        |                                       |           |             |              |                                                   |             |                                                                 |
| mmiddl/www                                                  | A                                                      |                                       |           |             |              |                                                   |             |                                                                 |
| mm.ldd/yyyy                                                 |                                                        |                                       |           |             |              |                                                   |             |                                                                 |
| mm.ldd/yyyy                                                 | en invoices                                            |                                       |           |             |              |                                                   |             | Clear Filters                                                   |
| mm/dd/yyyy                                                  | invoice Date V                                         | Due Date 0                            | Ship T    | • 0         | _            | PO# C                                             | Status 0    | Clear Filters                                                   |
| Invoice # 3<br>3394501                                      | en invokes<br>Invoke Date ~<br>7/26/2022               | Due Dots 0                            | Ship T    | • 0         | _            | PO # 0<br>5000362913                              | Stotus û    | Clear Filters<br>Invoice Total 0<br>\$257.75                    |
| mm/d8/yyyy<br>Show only op<br>(mvoice # 0<br><u>3192976</u> | en invoice<br>Invoice Date ~<br>7/26/2022<br>7/22/2022 | Due Dote 0<br>1/3/3<br>1/3/3          | Ship T    | <b>8</b> †  | -            | PO # 0<br>5000362913<br>5000362999                | Stotus Ĉ    | Clear Filters<br>Invoice Total ©<br>\$257.75<br>\$25.63         |
| Invoice # 0<br>31945925<br>31994895<br>31994895             | Invoice Date *<br>7/26/2022<br>7/29/2022<br>7/19/2022  | Due Dote 0<br>1/1/1<br>1/1/1<br>1/1/1 | Ship T    | • •         |              | PO # 0<br>5000362913<br>5000362899<br>50003628670 | Stotus 0    | Clear Filters<br>Invoice Total 0<br>5257.75<br>52563<br>5466.56 |

### **7** Use the Clear Filters button to remove the entered filtering options.

| nvoices                                                                |                                                 |                                       |           |      |                                                  |            | 100                                                    |
|------------------------------------------------------------------------|-------------------------------------------------|---------------------------------------|-----------|------|--------------------------------------------------|------------|--------------------------------------------------------|
| ip To                                                                  |                                                 |                                       | invoice # | PO # |                                                  | From       |                                                        |
| Show All                                                               |                                                 | ~                                     |           |      |                                                  | mm/dd/yyyy | <b>B</b>                                               |
|                                                                        |                                                 |                                       |           |      |                                                  |            |                                                        |
| nm/dd/www                                                              | <b>H</b>                                        |                                       |           |      |                                                  |            |                                                        |
| Show only op                                                           | en invoices                                     |                                       |           |      |                                                  |            |                                                        |
| Show only op                                                           | en invoices                                     |                                       |           |      |                                                  |            | Clear Filters                                          |
| Show only op                                                           | en invoices                                     | Due Date 🗘                            | Ship To 🗘 | į    | PO# 0                                            | Status 0   | Clear Filters                                          |
| Show only op                                                           | Invoice Date Y<br>7/25/2022                     | Due Dote C                            | Ship To 🗘 | 1    | PO# 0                                            | Status 0   | Clear Filters                                          |
| Show only op           Invoice # 0           3394891           3392976 | en invoices Invoice Date  V 7/26/2022 7/22/2022 | Due Dote 0<br>1/1/1<br>1/1/1          | Ship To 0 |      | PO# 0<br>5000362913<br>5000362899                | Status C   | Clear Filters Invoice Total © \$257.75 \$25.63         |
| Invoice # 0<br>3334891<br>2332976<br>33320486                          | en invoices  Invoice Date                       | Due Dote 0<br>1/1/1<br>1/1/1<br>1/1/1 | Ship To 🗘 |      | PO # C<br>5000362913<br>5000362899<br>5000362670 | Status C   | Clear Filters Invoice Total  C  S257.75 S25.63 S466.56 |

8 Once you have found the desired invoice, click on the invoice number.

| We Do Our Part     | AY IEK"<br>t, So You Can Do You |               |                                  | Search       | Q                 |
|--------------------|---------------------------------|---------------|----------------------------------|--------------|-------------------|
| Products ~         | Manufacturers Si                | apport ~ Aboi | ut Us 👻 Quick Order My Account 🛩 | 8            | 🧮 Cort (2)        |
| Some day shipping  | on orders placed by 3.3         | 30 p.m. EST   |                                  |              | 600-328-2724      |
| Home / My. Account | [/ Invoice History              |               |                                  |              |                   |
| Invoice            | History                         |               |                                  |              |                   |
| 5 Invoices         |                                 |               |                                  |              |                   |
| Invoice # 0        | Involce Date 👻                  | Due Date 0    | Ship To 0                        | PO# C Stotus | C Involce Total C |
| 3394593            | 7/26/2022                       | 1/1/1         |                                  | \$000362913  | \$257.75          |
| 2292976            | 7/22/2022                       | 1/1/1         |                                  | 5000362899   | \$25.63           |
|                    | 7/19/2022                       | 1/1/1         |                                  | 5000362670   | \$406.56          |
| 3390405            |                                 |               |                                  |              |                   |
| 3399405<br>3389619 | 7/15/2022                       | 1/1/1         |                                  | 5000362886   | \$286.64          |

The selected invoice will show you all of the information related to your order, including Shipping and Billing Information, Dates and Order Status, and Invoice total with tax.

|                            | anuracturers Support ~            | About Us Y Quid | k Order My Account ~ |               |              |
|----------------------------|-----------------------------------|-----------------|----------------------|---------------|--------------|
| ame day shipping a         | orders placed by 3:30 p.m. EST    |                 |                      |               | 800-328-2724 |
| lome / <u>My Account</u> / | Invoice History / Invoice Details | ( )             |                      |               |              |
| nvoice #                   | 3394891                           |                 |                      | [             | Email Print  |
|                            |                                   |                 |                      |               |              |
| woice Date                 | P.O. Number                       | Status          | Shipping Method      | Subtotal      | \$257.75     |
| 20,2022                    | 3000307313                        |                 |                      | Tox           | \$0.00       |
| erms                       | Order Number                      | Due Dote        |                      | Invoice Total | \$257.75     |
| 1                          | 3212722                           | 1/1/1           |                      |               |              |
| hipping Informa            | tion                              | Billing Informa | tion                 |               |              |
| hipping Address            |                                   | Billing Address |                      |               |              |
|                            |                                   |                 |                      |               |              |
|                            |                                   |                 |                      |               |              |

Made with Scribe - https://scribehow.com

9

Below the invoice information, you can see the Invoice Summary, which includes the parts, price, quantity, and backordered quantity of your order.

| snipping informatio | n                                                                                                    | Billing Information             |          |                                             |                    |            |  |
|---------------------|----------------------------------------------------------------------------------------------------|---------------------------------|----------|---------------------------------------------|--------------------|------------|--|
| Shipping Address    |                                                                                                    | Billing Address                 |          |                                             |                    |            |  |
| Invoice Summary     |                                                                                                    |                                 |          |                                             |                    |            |  |
| -                   | Southers<br>Southwire 55808601 SJ00<br>Woytek #: 5j14-3<br>Custemer #: 89044039<br>Mtr. #: 55808601       | WV Service Cord SJ14-3, 41/30 S | tranding | Price<br>50.7174 FT<br>Subronal<br>\$179.15 | Qty Shipped<br>250 | Фу 8Ю<br>0 |  |
| ×.                  | Littelfuse<br>Littelfuse Flex-MEGA® Fur<br>Woytek #: 45616<br>Custamer #: 7740714<br>Mfr. #: 02901020HNFC | se Holder 500A, 32VDC, 0298103  | 25HXFC   | Price<br>\$7.8400 EA<br>Subnotal<br>\$78.40 | Qty Shipped<br>10  | фу 80<br>0 |  |

#### 11 To email a copy of this invoice, click on the Email button.

| Same day shipping or | orders placed by 3:30 p.m. EST   |                  |                 |               | 800-328-2724               |
|----------------------|----------------------------------|------------------|-----------------|---------------|----------------------------|
| Home / MicAssount /  | Invoice History / Invoice Detail |                  |                 |               | (1997) - Contractor (1997) |
| Invoice #            | 3394891                          |                  |                 |               | Emeil Print                |
| ovoice Date          | P.O. Number                      | Status           | Shinning Method | -             | 6003 TC                    |
| 7/26/2022            | \$000362913                      |                  |                 | Tax           | \$257.75                   |
| Terms                | Order Number                     | Due Date         |                 | Invoice Total | \$257.75                   |
| 11                   | 3212722                          | 1/1/1            |                 | Lange and the |                            |
| Shipping Informa     | tion                             | Billing Informat | ion             |               |                            |
| Shipping Address     |                                  | Billing Address  |                 |               |                            |
|                      |                                  |                  |                 |               |                            |

#### 10

12 Enter the email information as needed, and an optional message to attach to the invoice. Click Send when you have completed the entry, or Cancel if you do not wish to continue.

| Email Invoice #339489 | 91           | ×     |
|-----------------------|--------------|-------|
| Email To *            | Email From * |       |
| Cubicat               |              | _     |
| Invoice # #3394891    |              | 1     |
| Message               |              |       |
|                       |              | lotal |
|                       |              |       |
|                       | Cancel       | Send  |

## **13** To print a copy of the invoice, click Print.

| Flodocia + M             | anufacturers Support             | <ul> <li>About Us</li> <li>Quid</li> </ul> | ck Order My Account 👻 |               | Cort (2)     |
|--------------------------|----------------------------------|--------------------------------------------|-----------------------|---------------|--------------|
| Same day shipping o      | n orders placed by 3:30 p.m. EST | ¢.                                         |                       |               | 800-328-2724 |
| Home / <u>My Account</u> | Invoice History / Invoice Detail | 5                                          |                       |               |              |
| Invoice #                | # 3394891                        |                                            |                       | [             | Email        |
| Invoice Date             | P.O. Number                      | Stotus                                     | Shipping Method       | Subtotal      | \$257.75     |
| 7/26/2022                | \$000362913                      |                                            |                       | Tax           | \$0.00       |
| Terms                    | Order Number                     | Due Date                                   |                       | Invoice Total | \$257.75     |
| 01                       | 3212722                          | 1/1/1                                      |                       |               |              |
| Shipping Informa         | tion                             | Billing Informa                            | tion                  | _             |              |
| Shipping Address         |                                  | Billing Address                            |                       |               |              |
|                          |                                  |                                            |                       |               |              |
|                          |                                  |                                            |                       |               |              |
|                          |                                  |                                            |                       |               |              |

**14** You will see a print preview page. Choose your print options to continue.

| All<br>1<br>Portrait<br>Color |
|-------------------------------|
| All<br>1<br>Portrait<br>Color |
| 1<br>Portrait<br>Color        |
| Portrait<br>Color             |
| Color                         |
| Color                         |
|                               |
|                               |
|                               |
|                               |
|                               |
|                               |

**15** If you wish to continue, click Print.

| 311203                    |                                                                                                    | $\overline{\mathbf{V}}$                                                                                   | WAYTEK*                                                                                    |                                                                                       |                                          | Print         | 1 sheet o        | af pi |
|---------------------------|----------------------------------------------------------------------------------------------------|----------------------------------------------------------------------------------------------------|--------------------------------------------------------------------------------------------|---------------------------------------------------------------------------------------|------------------------------------------|---------------|------------------|-------|
|                           | # 2204004                                                                                                    | PO Box 1727 Charle                                                                                        | a, MH 55318 pri (800) 328-                                                                 | 2726                                                                                  |                                          | Destination   | FX1 on WTPRINT01 |       |
| Invoice                   | # 3394891                                                                                                    |                                                                                                    |                                                                                            | i line ne                                                                             | -                                        | Pages         | All              |       |
| lexeice Date<br>7/26/2022 | P.O. Number<br>5000362913                                                                                                    | Status                                                                                                    | Shipping<br>Method                                                                         | Subtotal<br>Tax                                                                       | \$257.75<br>\$0.00                       | Copies        | 1                |       |
| Terms<br>01               | Order Number<br>3212722                                                                                                    | Dee Date<br>1/1/1                                                                                         |                                                                                            | Invoice Total                                                                         | \$257.75                                 |               |                  |       |
|                           |                                                                                                    |                                                                                                    |                                                                                            |                                                                                       |                                          | Layout        | Portrait         |       |
| Shipping In               | shipping information Billing information                                                                                                    |                                                                                                    | rmation                                                                                    |                                                                                       |                                          | Color         | Color            |       |
| Invoice Sum               | mary                                                                                                    |                                                                                                    |                                                                                            |                                                                                       |                                          | More settings |                  |       |
| Invoice Sur               | mary<br>Southwire 5580<br>SJ14-3, 41/30 S<br>Woyne III, 514-1<br>Custome #: 800<br>Mr. III: 5530807                                                                                                    | 8601 SJOOW Serv<br>tranding<br>44030                                                                      | rice Cord<br>S0.757<br>Qry Br0<br>0                                                        | Qry Shig<br>FT 250<br>Extended<br>\$179.35                                            | ped<br>Amount                            | More settings |                  |       |
| Invoice Surr              | mary<br>Southwire S580<br>SJI-8,47/30 S<br>Wryker, S514,47/30 S<br>Wryker, S514,<br>Customer #,850<br>Wryker, S514,<br>Littefluxer Files A<br>S20/CC,02380<br>Waysher, #,9514<br>Customer #,774<br>Wryker, #, 2016 | 8601 SJOOW Serv<br>turding<br>4039<br>4039<br>4050<br>4050<br>4050<br>4050<br>4050<br>4050<br>4050<br>405 | rice Cord<br>S0.737<br>Ory B0<br>0<br>Price<br>er 500A,<br>S7.840<br>Qry B0<br>Qry B0<br>0 | FT 250<br>Extended<br>5178.35<br>PEA 06y Ship<br>Extended<br>578.40                   | led<br>Arrount<br>sed                    | More settings |                  |       |
| Invoice Sur               | mary<br>Southwise 5800<br>53/14-3, 41/30 5<br>Woyle it: 51/4-1<br>Customer #: 800<br>Write #: 5600000<br>Littleffuse Flex A<br>32/VDC, 028910<br>Wuyle #: 4:0510<br>Customer #: 75<br>Write #: 02961038            | 8601 SUDOW Serv<br>transling<br>44039<br>HEGAB Fuse Hold<br>2840EC                                        | Ince Cord So 757.<br>Ory BiO<br>0<br>er 5000A, Price<br>0<br>0<br>Price<br>0<br>0<br>A me  | FT Ory Ship<br>Storedet<br>S17935<br>Extendet<br>S17935<br>EA 10<br>Extendet<br>S7840 | ped<br>Amount<br>ped<br>Amount<br>Amount | More settings |                  |       |